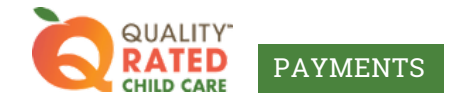

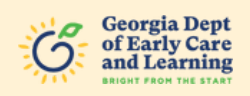

## **Change Your Email or Address in Your Profile**

In the DECAL QR Payments system, you can change your own email or address! This document will guide you through the steps to change your email or address in your profile.

To begin, visit <u>decalqrpayments.com/quality-rated-workforce-bonus</u> and click the button at the bottom of the page to log in to your account.

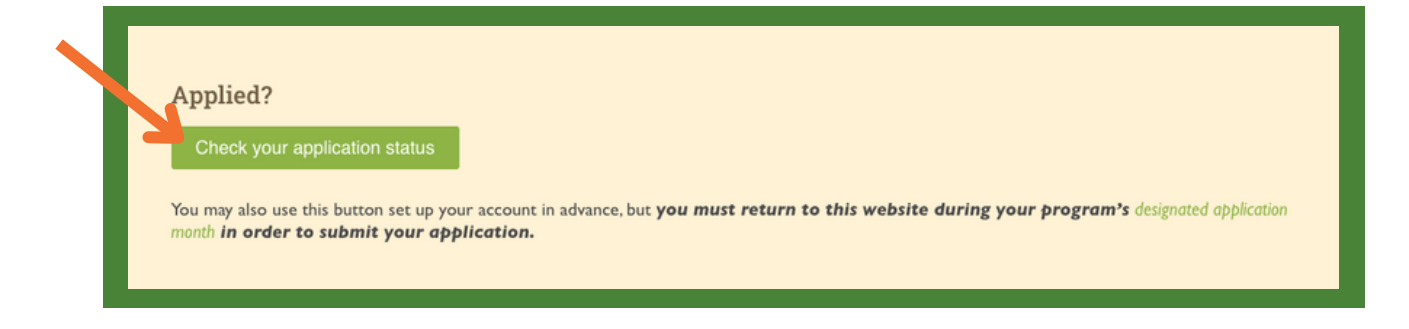

2 Once you're logged in, click on your initials on the top right corner of your dashboard.

| BANKENTS                        |                                                        |              |        | G strategie                                                             | SELUTIONS                                                                             | Need Kara (R)                  |
|---------------------------------|--------------------------------------------------------|--------------|--------|-------------------------------------------------------------------------|---------------------------------------------------------------------------------------|--------------------------------|
| My Applicant Record             | l.                                                     |              |        |                                                                         |                                                                                       |                                |
| Name<br>Applicant Id<br>Address | Test Applicant<br>#################################### |              |        | Date of Birth<br>Social Security<br>Email<br>Mobile Phone<br>Home Phone | 00,100,10000<br>*******<br>test@docalscholars.com<br>(###)-###-####<br>(###)-###-#### |                                |
| My Applications                 |                                                        |              |        |                                                                         |                                                                                       | All Applications •             |
| Program Group                   | Program Name                                           | Lost Updated | Period | Amount                                                                  | Stotus                                                                                | Actions                        |
|                                 |                                                        |              | N      | io rows                                                                 |                                                                                       | 0                              |
|                                 |                                                        |              |        |                                                                         |                                                                                       | Rom per poper 1 + 0-0 of 0 🤅 🕥 |

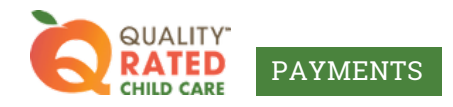

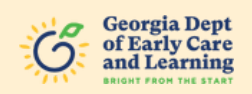

**3** A dropdown menu will appear when you click on your initials. Select "Details."

| My Applicant Record            |                                              | _            |        | G. Social Read                                                          | SELUTIONS                                                                          | © Prefer<br>- Densis<br>- Strement<br>- Communication |
|--------------------------------|----------------------------------------------|--------------|--------|-------------------------------------------------------------------------|------------------------------------------------------------------------------------|-------------------------------------------------------|
| Name<br>Applicant M<br>Address | Test Applicant<br>##########<br>Test Address |              |        | Date of Birth<br>Social Security<br>Email<br>Mobile Phone<br>Home Phone | 00/00/0000<br>******<br>test@decalscholars.com<br>(###)=###-####<br>(###)=###-#### | 4 1079<br>Poynett<br>Coput                            |
| My Applications                |                                              |              |        |                                                                         |                                                                                    | All Applications •                                    |
| Program Group                  | Program Name                                 | Last Updated | Period | Amount                                                                  | Status                                                                             | Actions                                               |
|                                |                                              |              | No rov |                                                                         |                                                                                    | Rees per page: 5 + 0 + 0 d f 0 + 1 +                  |

4 Make your desired changes to your email or physical address. Make sure to select the "Update" button when you're finished to save your changes.

| CONTRACTOR PAYMENTS                     | C ii               | SELUTIONS | Need Help |
|-----------------------------------------|--------------------|-----------|-----------|
| ome > Applicant Profile                 |                    |           |           |
| Personal Information Making Information |                    |           |           |
| Applicant Record                        |                    |           |           |
| Nate                                    | Date of Brite      |           |           |
| Applicant M                             | 509                |           |           |
| 1 Adres                                 | + AND              |           |           |
| 01                                      | Date               |           |           |
| Inten                                   | Ind                |           |           |
| Walk Plone'                             | Territor           |           |           |
|                                         |                    |           |           |
| Primary Language                        | Secondary Language |           |           |
| Highest Level of Education*             | *                  |           |           |
|                                         |                    | Lipster 🗲 |           |
|                                         |                    |           |           |
|                                         |                    |           |           |
|                                         |                    |           |           |
|                                         |                    |           |           |
|                                         |                    |           |           |
|                                         |                    |           |           |

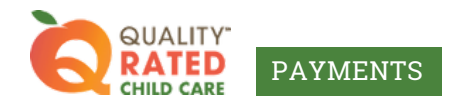

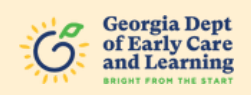

5

To change your mailing address, select the tab for "Mailing Information" at the top.

| CONTRACTOR PARAMETER        |                      | G couple there solutions SELUTIONS | 8 Need Help |
|-----------------------------|----------------------|------------------------------------|-------------|
| me > Applicant Profile      |                      |                                    |             |
| Applicant Record            |                      |                                    |             |
| Name                        | Date of Birth        |                                    |             |
| Applicant M                 | 50N                  |                                    |             |
| - StAdtress                 | •                    |                                    |             |
| City .                      | Date -               |                                    |             |
| Zo Code                     | Enal                 |                                    |             |
| Mobile Phone*               | Home Phone           |                                    |             |
| Primary Language            | ✓ Secondary Language | •                                  |             |
| Highest Level of Education* | *                    |                                    |             |
|                             |                      | Update                             |             |
|                             |                      |                                    |             |
|                             |                      |                                    |             |
|                             |                      |                                    |             |
|                             |                      |                                    |             |
|                             |                      |                                    |             |

6 Make your desired changes to your mailing address. Make sure to select the "Update" button when you're finished to save your changes.

|                                                                                                    | Ċ                                 | Scorada Dept | SELUTIONS | Need Help | (1) |
|----------------------------------------------------------------------------------------------------|-----------------------------------|--------------|-----------|-----------|-----|
| Home > Applicant Profile Personal Internation Mailing Internation                                                                  |                                   |              |           |           |     |
| Personal Information<br>Applicant Malling Address<br>IS Advesse<br>IS Provider Oracle Place •<br>Cop<br>ATLANTA<br>20 Com<br>30346 | Aptite<br>Suite 980<br>Date<br>CT |              | -         |           |     |
|                                                                                                    |                                   |              |           |           |     |

## Congratulations!

You have now changed your information in your account.